# Programování a kalibrace 1-Wire UNI senzorů pomocí SW HWg -

# Calibrator

Senzory 1-Wire UNI umožňují nastavení a kalibraci měřené hodnoty, včetně změny měřené jednotky, exponentu a podle typu senzoru až 8bodové kalibrační tabulky. To umožňuje připojit libovolné senzor s napěťovým či proudovým výstupem k jednotkám Poseidon prostřednictvím sběrnice 1-Wire UNI.

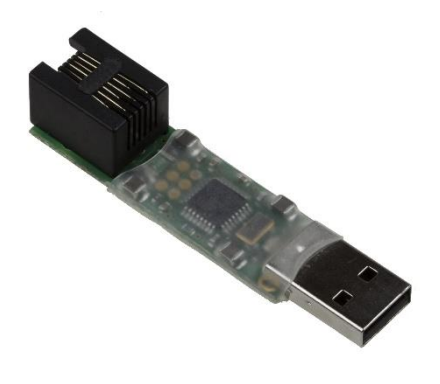

### Praktické použití

Řada průmyslových senzorů má výstupy v podobě napětí 0-10V, případně proudu 0(4)-20mA. Typickým zástupcem takovéhoto senzoru jsou clamp metry pro měření střídavého proudu magnetickou indukcí (například senzor *30A Current probe 1W-UNI*) nebo měřiče tlaku.

Pokud takovýto senzor potřebujeme připojit k jednotce Poseidon (s podporou 1-Wire UNI), stačí použít převodníky *Sensor 60V 1W-UNI v2* nebo *Sensor 0-20mA 1W-UNI*. Od tohoto okamžiku jednotka Poseidon zobrazuje naměřenou hodnotu ve voltech (V) či miliampérech (mA). Pro získání skutečné hodnoty v potřebné měřené veličině vždy existují také převodní tabulky, což je ale celkem nepraktické řešení.

Software *HWg-Calibrator* proto umožňuje jakoukoli převodní tabulku mezi měřenou a skutečnou veličinou implementovat přímo do převodníků 1-Wire UNI.

Starší převodníky *Sensor 15V 1W-UNI, Sensor 60V 1W-UNI* a *Sensor 20mA 1W-UNI* umožňují 3bodový přepočet (kalibraci), novější *Sensor 60V 1W-UNI v2* a *Sensor 0-20mA 1W-UNI* pak mají přepočtovou tabulku 8bodovou.

## Jak to funguje

1) Senzor *30A Current probe 1W-UNI* se skládá z proudového transformátoru *Split Core 30A* s lineárním výstupem 0-5V a převodníku *Sensor 15V 1W-UNI*.

| Kalibrační<br>bod | Výstup<br>SplitCore | Měřený<br>proud |
|-------------------|---------------------|-----------------|
| 1                 | 0V                  | 0A              |
| 2                 | 5V                  | 30A             |

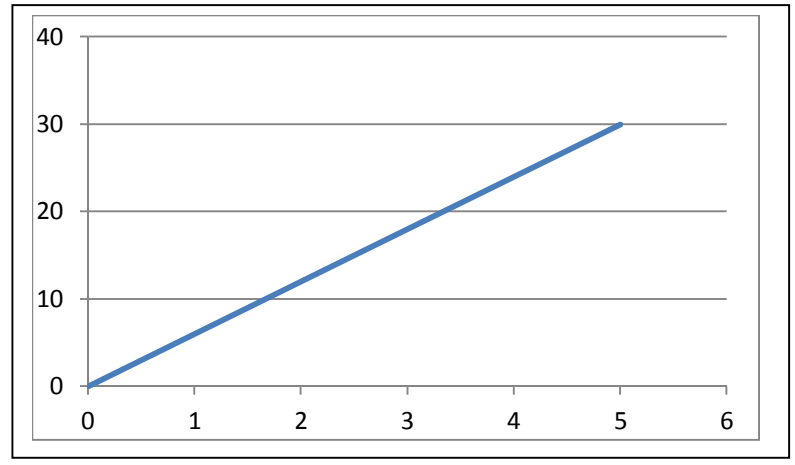

2) Senzor tlaku 0-2500kPa má nelineární průběh a výstup 0-20mA. Použijeme proto sensor Sensor 0-20mA 1W-UNI s 8bodovou kalibrací

| Kalibrační | Výstup  | Měřený |  |
|------------|---------|--------|--|
| bod        | senzoru | tlak   |  |
| 1          | 0       | 0      |  |
| 2          | 3       | 100    |  |
| 3          | 5       | 200    |  |
| 4          | 8       | 400    |  |
| 5          | 10      | 500    |  |
| 6          | 13      | 600    |  |
| 7          | 16      | 1200   |  |
| 8          | 20      | 2500   |  |

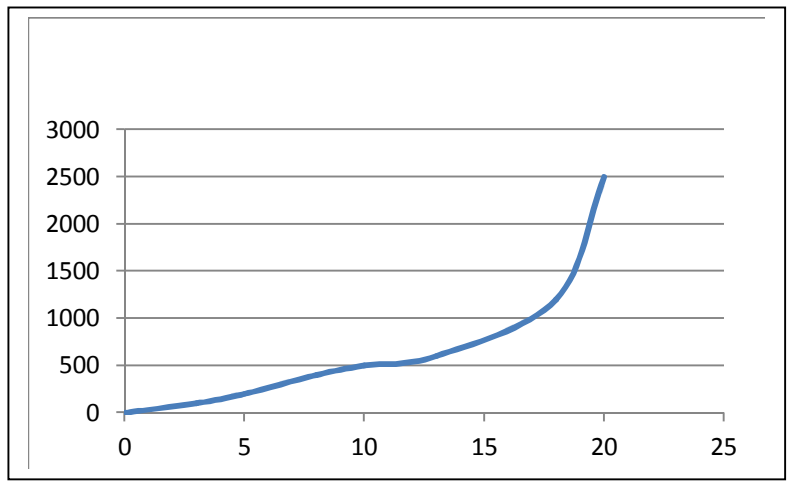

#### Nastavení pomocí HWg-Calibratoru

HWg-Calibrator se skládá z HW převodníku USB/1-Wire UNI a ze software HWg-Calibrator.

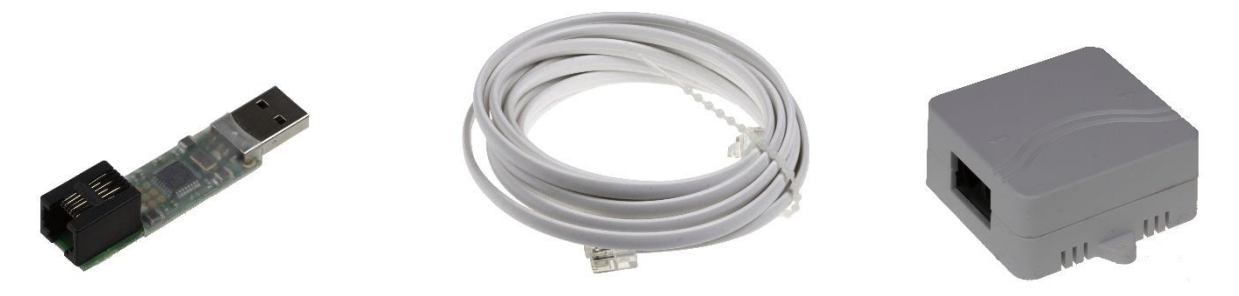

Pro kalibraci čidel je třeba nejprve připojit převodník do PC a spustit *software HWg-Calibrator*.

| 8                          | HWg-Calibra       | tor – 🗆 🗙                              |  |  |
|----------------------------|-------------------|----------------------------------------|--|--|
| File Conn                  | ected sensors     | Result value                           |  |  |
| Sensor ID Type             | Value             | Values                                 |  |  |
| 26450700590a04dd Volta     | ge O.V            | Value 0 V                              |  |  |
| 26c41500590a009e Curre     | nt3 0A            |                                        |  |  |
|                            |                   | AD Value UV                            |  |  |
|                            |                   | Sensor EW 793                          |  |  |
|                            |                   |                                        |  |  |
|                            |                   |                                        |  |  |
|                            | Autoscan Scan     |                                        |  |  |
| Output Unit                |                   |                                        |  |  |
| Calibration Points<br>From | То                | Sensor Options                         |  |  |
| Point 1                    | V                 | Name Voltage                           |  |  |
| Point 2                    | V                 | AD Unit V                              |  |  |
| Point 3                    | V                 | Exponent -2                            |  |  |
| Point 4                    | V                 | Limit Min 0                            |  |  |
| Point 5                    | V                 | Limit Max 60                           |  |  |
| Point 6                    | V                 |                                        |  |  |
| Point 7                    | VV                | Sensor Read Config Sensor Write Config |  |  |
| Point 8                    | V V               |                                        |  |  |
| Calil                      | Calibration Table |                                        |  |  |
| USB Device is attached     |                   |                                        |  |  |

Po připojení senzoru 1-Wire UNI k převodníku je třeba senzor nejprve vyhledat pomocí tlačítka Scan. Tím se prohledá celá sběrnice 1-Wire a vypíší všechny nalezené senzory. Při častější práci je možné zaškrtnout tlačítko Autoscan, čímž se zahájí opakované prohledávání sběrnice v 10s intervalech.

Po kliknutí na vybraný senzor se v oknech ihned zobrazí získané údaje:

#### Sekce Calibration Point

Slouží k nastavení toho, jak se má vstupní hodnota na výstupu interpretovat – viz kapitola Jak to funguje.

- From vstupní hodnota od vnějšího senzoru
- To Výstupní hodnota

Podle typu použitého senzoru má tabulka 3 nebo 8 řádek

#### Sekce Senzor Option

Nastavuje parametry výstupní hodnoty

- Name Název senzoru je přebírán jednotkou Poseidon pro další proužití.
- Output Unit nastavuje výslednou jednotku. Je přebírán pro další použití v jednotkách Poseidon
- Exponent Nastavuje exponent výsledné hodnoty a slouží pro přesnější interpretaci výsledku. Jedná se o vztah mezi vstupní a výstupní jednotkou.
- Safe Range MIN Nastavuje spodní limit Safe Range. Je přebírán pro další použití v jednotkách Poseidon
- Safe Range MAX Nastavuje horní limit Safe Range. Je přebírán pro další použití v jednotkách Poseidon

#### Sekce Values

- Value Výsledná hodnota po přepočtu kalibrační tabulkou a nastavením senzoru
- AD value Vstupní hodnota senzoru
- Senzor FW Verze firmware v senzoru. Slouží pro diagnostické účely

#### Tlačítka a další volby

- Sensor Read Config Přečte aktuální konfiguraci z vybraného senzoru slouží pro kontrolu po zapsání konfigurace
- Sensor Write Config zapíše vytvořené nastavení do vybraného senzoru.
- Menu File Umožňuje vytvořenou konfiguraci uložit jako soubor na disk a naopak nahrát do vybraného senzoru konfiguraci uloženou do souboru. Toto je velmi vhodné při opakované výrobě se shodným nastavením.

# Specifické způsoby nastavení kalibrační tabulky

Pokud používáme senzor s lineárním výstupem, není nutné vyplňovat celou kalibrační tabulku, ale stačí nastavit pouze 2 řádky - typicky první a poslední kalibrační bod:

| 8                                 |                    |          | HWg-  | Calibrator   |              | - 🗆 ×                        |
|-----------------------------------|--------------------|----------|-------|--------------|--------------|------------------------------|
| File                              |                    |          |       |              |              |                              |
| Sensor ID                         | Туре               |          | Value |              | Values       |                              |
| 26450700590a0                     | 04dd Voltag        | je       | 0 A   |              |              | ΟΔ                           |
| 26c41500590a0                     | 009e Currer        | nt 3     | 0 A   |              | Vai          |                              |
|                                   |                    |          |       | AD Value 0 V |              |                              |
|                                   |                    |          |       |              |              |                              |
|                                   |                    |          |       | Sensor F     | W 793        |                              |
|                                   |                    |          |       |              |              |                              |
|                                   |                    |          |       |              |              |                              |
|                                   |                    | Autoscan | Sc    | an           |              |                              |
| Calibration Point                 | Calibration Points |          |       |              |              |                              |
| Calibration Form                  | From               |          | То    |              | School Optic |                              |
| Point 1 0                         |                    | V (      | נ     | А            | Name         | Voltage                      |
| Point 2 5                         |                    | V S      | 30    | A            | AD Unit      | A                            |
| Point 3                           |                    | v        |       | A            | Exponent     | -2                           |
| Point 4                           |                    | v        |       | A            | Limit Min    | 0                            |
| Point 5                           |                    | v        |       | Δ            | Limit Max    | 60                           |
| P I I C                           |                    |          |       |              | Linic Max    | 00                           |
| Point 6                           |                    | V        |       | A            | Sensor Rea   | d Confia Sensor Write Confia |
| Point 7                           |                    | V        |       | A            |              |                              |
| Point 8                           |                    | V        |       | A            |              |                              |
| <b>HIU</b> group <sub>1.0.5</sub> |                    |          |       |              |              |                              |
|                                   | - de d             |          |       |              |              |                              |
| USB Device is atta                | icnea              |          |       |              |              |                              |

| *                      |            |      | HWg-Calibrator                         | - 🗆 🗙          |
|------------------------|------------|------|----------------------------------------|----------------|
| i File                 |            |      |                                        |                |
| Sensor ID              | Type Value |      | Values LowLevel Calibration            |                |
| 26450700590a04dd       | Voltage    | 0 V  | Value 0 V                              | 6E-05          |
|                        |            |      | Factory Calibration                    |                |
|                        |            |      | AD Value UV                            | Save Int Cal   |
|                        |            |      | Sensor FW 793 Sensor Serial Number     |                |
|                        |            |      | 26450700590a04dd                       | Save Serial ID |
|                        |            |      |                                        |                |
|                        | Autoscan   | Scan |                                        |                |
| Calibration Points     |            |      | Sensor Options                         |                |
| F                      | rom        | То   |                                        |                |
| Point 1                | V          | V    | Name Voltage Raw Value 6               |                |
| Point 2                | V          | V    | AD Unit V Internal AD Unit V           |                |
| Point 3                | V          | V    | Exponent -2 Internal Exponent -2       |                |
| Point 4                | V          | V    | Limit Min 0                            |                |
| Point 5                | V          | V    | Limit Max hwg                          |                |
| Point 6                | V          | V    |                                        |                |
| Point 7                | V          | V    | Sensor Read Config Sensor Write Config |                |
| Point 8                | V          | V    |                                        |                |
|                        |            |      | group 1.0.5                            |                |
| USB Device is attached |            |      |                                        |                |

LowLevel Calibration

Hodnota AD

Internal Value – číslo FROM

AD převodník => Raw Value (Obecné číslo AD) => Po interní kalibraci (Jen My – nastavíme 60V a stiskneme Save Int Calibration)

Internal Exponent => Počet desetinných míst